## Пошаговая инструкция обновления SNR-UPS-SNMP-105P

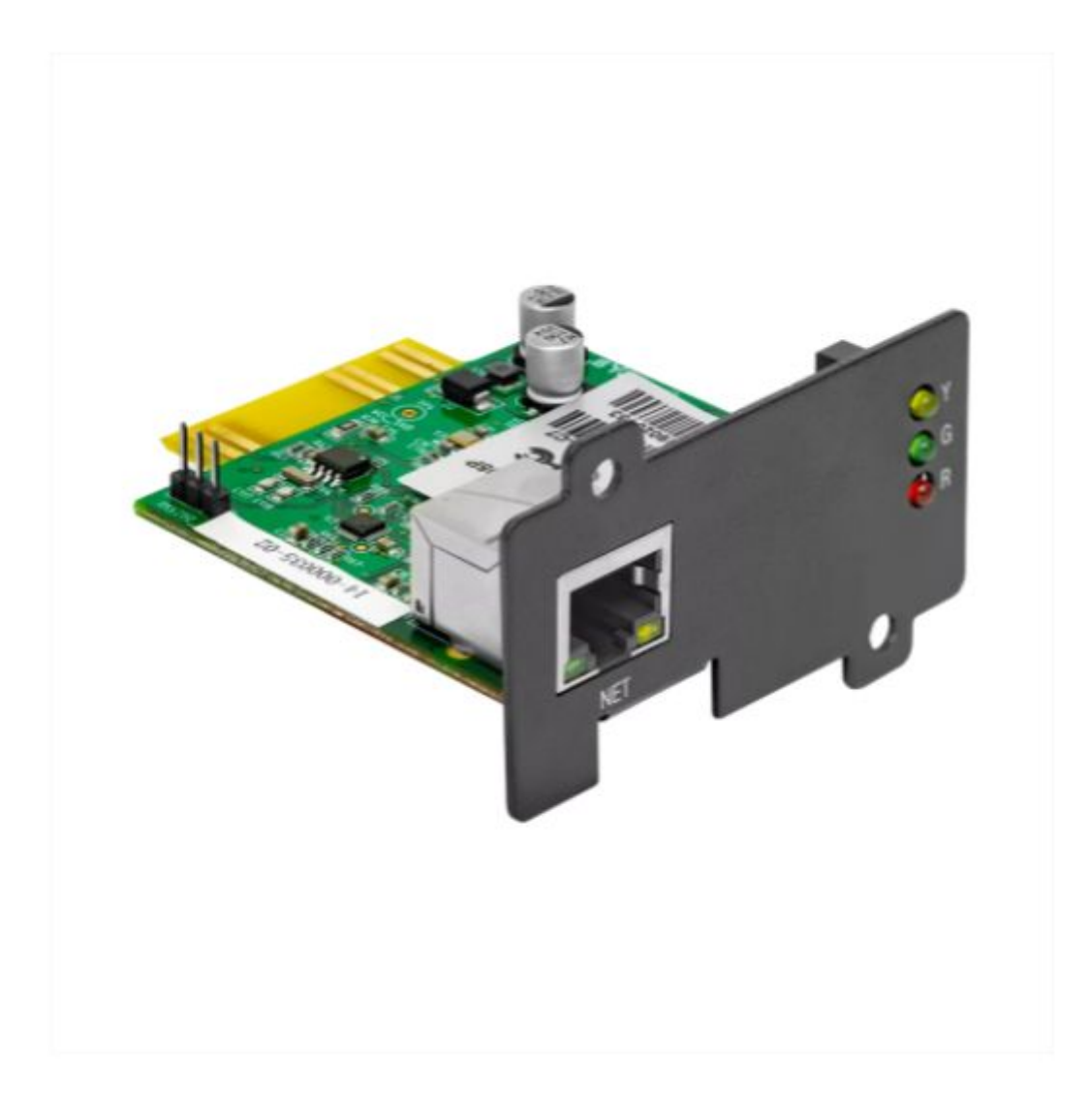

## 1. Требуемое оборудование

Для обновления модуля мониторинга нам потребуется:

- 1. Переносной ПК для подключению непосредстсвенно к самому модулю напрямую.
- 2. Ethernet кабель для коммутации вашего ПК с модулем.
- 3. Софт для обнаружения модуля в сети называется <u>iSearch</u>.

## 2. Порядок выполнения работы

2.1. Включаем Источник бесперебойного питания в который установлен модуль мониторинга и подключаем к нему на прямую свой ПК при помощи Ethernet кабеля.

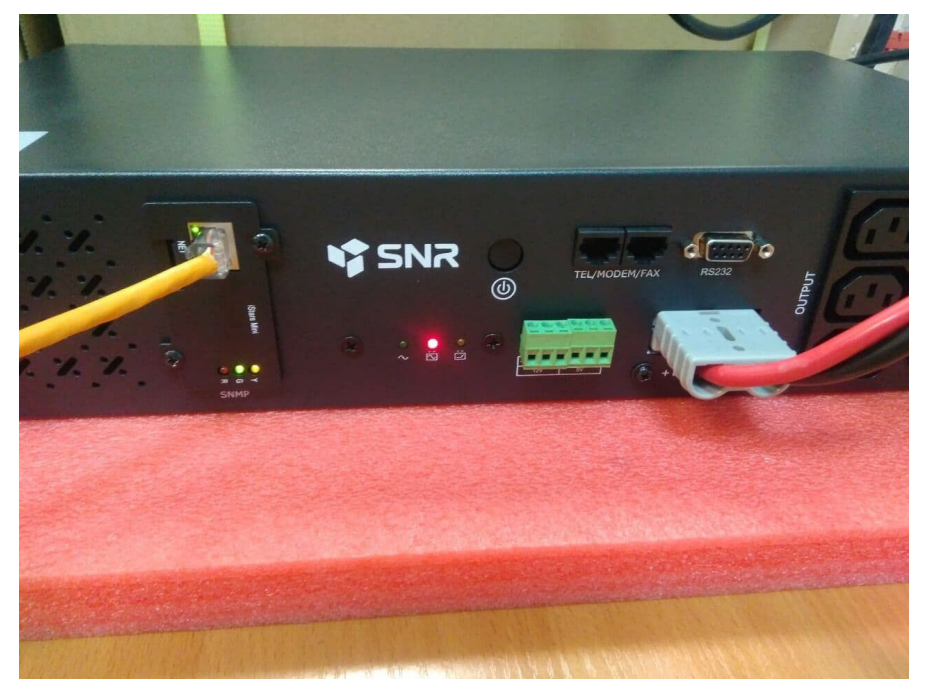

2.2. Запускаем софт и обнаруживаем модуль в сети нажав дважды на высветившийся IP-адрес, нас перенесет на WEB-интерфейс.

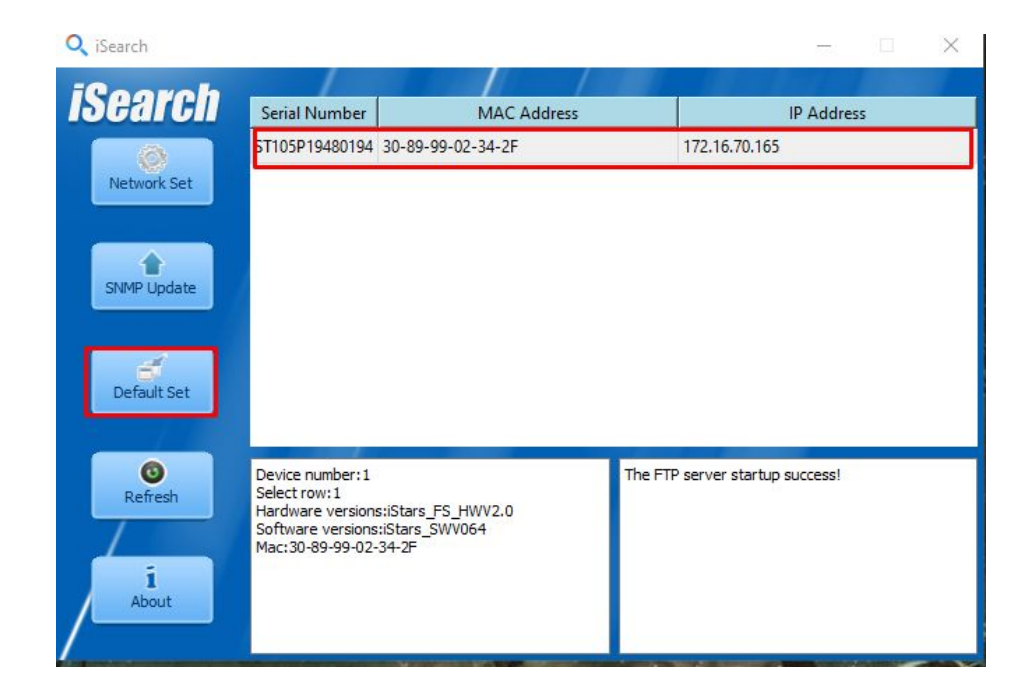

2.3. Для входа модуль может запросить логин и пароль. Логин и Пароль по дефолту admin/admin.

2.4. Переходим в Assistant Function и в первую вкладку "Firmware Update". Находим строку "Update File", как показано на фотографии ниже, и загружаем нашу прошивку (полученную прошивку от инженера разархивировать не нужно, загружаем как есть) и нажимаем кнопку "Update".

Модуль начнет обновляться.

| <b>1D</b> tars       | Current Location: Assistant Function > Fig                                                    | rnware Update     |                              |                 | Wetcome,admin                                                     | Permission:r/w      | System Time: 2021/01/12 15:26:2 |  |  |
|----------------------|-----------------------------------------------------------------------------------------------|-------------------|------------------------------|-----------------|-------------------------------------------------------------------|---------------------|---------------------------------|--|--|
| System Status Info   |                                                                                               |                   |                              | Firmware Update |                                                                   |                     |                                 |  |  |
| UPS Status Info      | Version                                                                                       |                   |                              |                 |                                                                   |                     |                                 |  |  |
| Settings and Control | Firmware Version                                                                              |                   | iStars_SWV064                |                 |                                                                   |                     |                                 |  |  |
| Log Query            | Location Update                                                                               |                   |                              |                 |                                                                   |                     |                                 |  |  |
| Assistant Function   | Note: To excurse the normal firmware qubite, planse qubite pathage of iStarollStars tar.ph) 2 |                   |                              |                 |                                                                   |                     |                                 |  |  |
| Firmware Update      | Update File                                                                                   |                   | Выберите файл Файл не выбран |                 |                                                                   |                     |                                 |  |  |
| Port Debug           |                                                                                               |                   |                              |                 |                                                                   | 3                   | Update                          |  |  |
| About                | FTP Update                                                                                    |                   |                              |                 |                                                                   |                     |                                 |  |  |
|                      | FTP Server                                                                                    |                   |                              |                 | FTP Server must he the IP address or URL format, such as          | 192.168.6.6 or www. | bai du. con.                    |  |  |
|                      | User Name                                                                                     |                   |                              |                 | 12                                                                |                     |                                 |  |  |
|                      | Password                                                                                      |                   |                              |                 |                                                                   |                     |                                 |  |  |
|                      | Time of Automatic Update                                                                      | Not automatically | updated 🗸                    |                 | Note If the firmware undate in uncentrful, the parter will valuet |                     |                                 |  |  |
|                      | Manual Update Update                                                                          |                   |                              |                 |                                                                   |                     |                                 |  |  |
|                      |                                                                                               |                   |                              |                 |                                                                   |                     | Apply                           |  |  |

2.5. Возвращаемся обратно в софт и нажимаем на вкладку "Default Set". в появившемся окне вводим логин и пароль: admin/idbsoft.

| iSearch       |                                                                                                    |                      | - 🗆 X                         |
|---------------|----------------------------------------------------------------------------------------------------|----------------------|-------------------------------|
| Search        | Serial Number                                                                                                    | MAC Address          | IP Address                    |
| Ø             | ST105P19480194 30-89                                                                                             | -99-02-34-2F         | 172.16.70.165                 |
| Network Set   | 🔍 Log In                                                                                                    | ×                    |                               |
| SNMP Update   | UserName: admin<br>PasssWD: •••••••                                                                              | og Ina               | dmin<br>Ibksoft               |
| Default Set   | ОК                                                                                                    | Quit                 |                               |
| CO<br>Refresh | Device number:1<br>Select row:1<br>Hardware versions:iStars<br>Software versions:iStars<br>Mac:30-89-99-02-34-2F | FS_HWV2.0<br>_SWV064 | e FTP server startup success! |

2.6. Ставим галочку как показано на фото ниже и сохраняем настройки нажатием на клавишу "ОК".

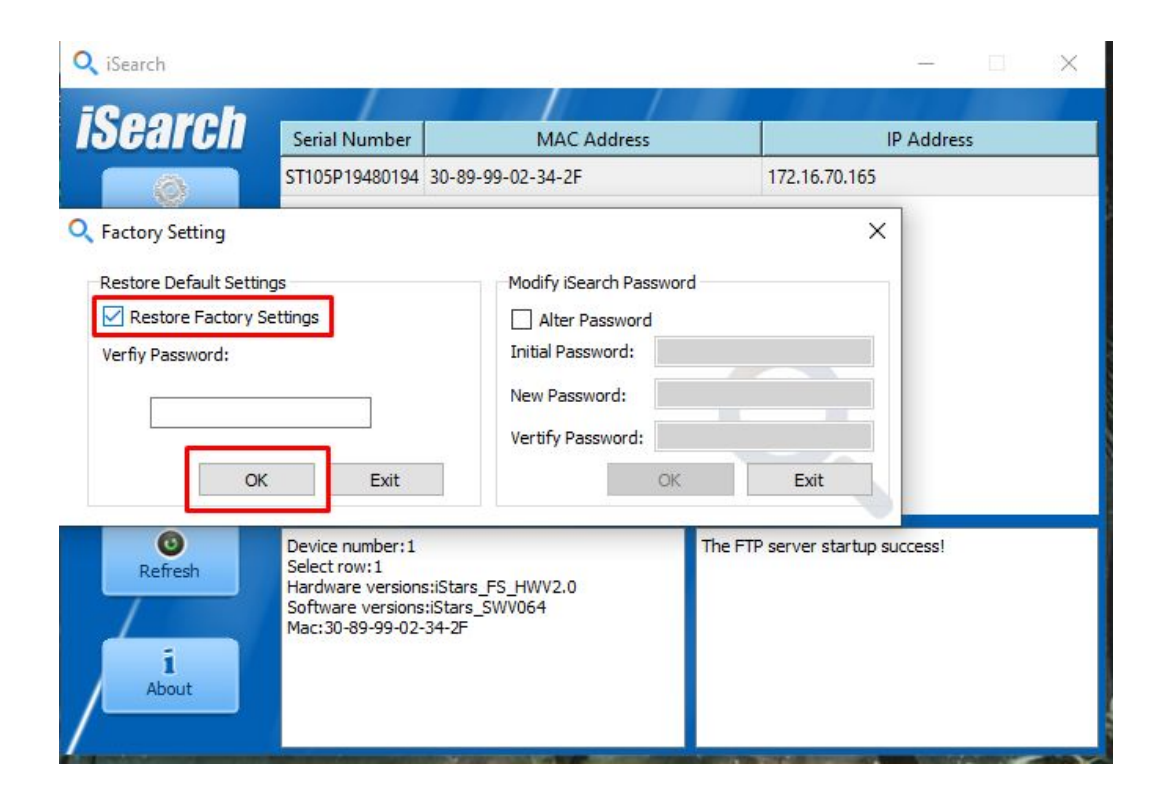

Выполнив все вышеперечисленные пункты мы произвели перепрошивку модуля и сброса его к заводским настройкам.